# **EPSON** EPSON STYLUS PHOTO RX500 Инсталация

### Бележки "Внимание" и "Забележки'

Бележките "Внимание" трябва да се спазват, за да се избегнат повреди на оборудването

**"Забележките"** съдържат важна информация и полезни съвети за работата на този

## Разопаковане

Уверете се, че следните части са налични и не са повредени.

### граничител на подаващото устройство

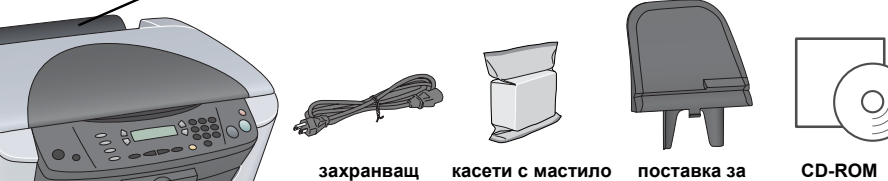

ъдържанието може да е различно в някои региони

Кабелът за захранване може да е прикачен за принтера в доставката за някои страни

## Отстраняване на защитните материали

Отстранете защитните материали и монтирайте устройството стабилно, като следвате Листовката с указания. Уверете се, че защитните материали около касетите с мастило са отстранени.

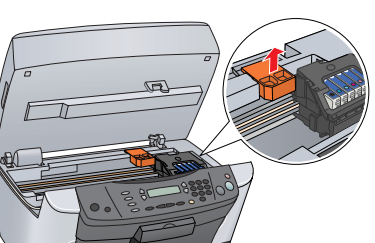

### 3 Отблокиране

Отворете капака за документи и плъзнете блокиращия лост.

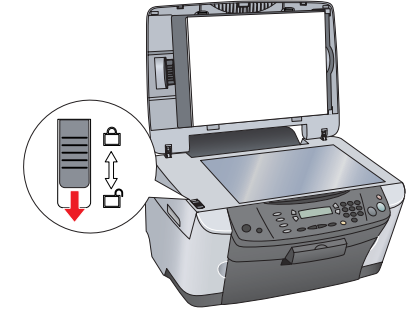

## Поставяне на частите

Прикачете поставката за хартия

2. Свържете кабела на капака за документи към интерфейсния конектор ТРU

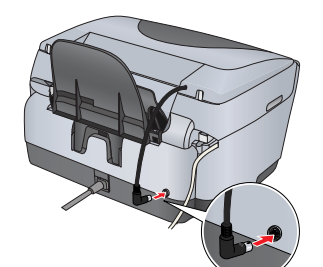

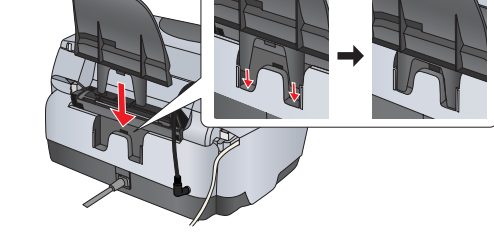

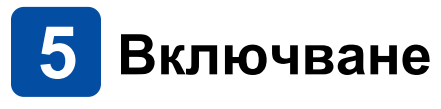

Включете кабела за захранване и натиснете бутона за захранване 🖱, за да включите този продукт.

### Забележка:

Не свързвайте това устройство с компютър преди стъпка 10 или няма да можете да інсталирате софтуера.

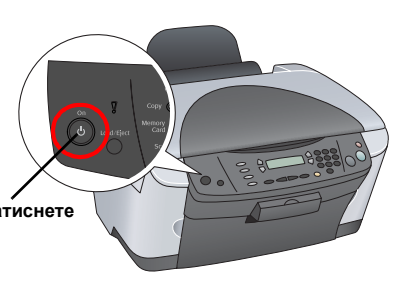

### • Инсталиране на касети с мастило

### Отворете сканиращия модул. 2. Отворете капака на касетата.

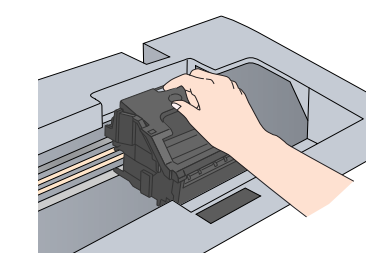

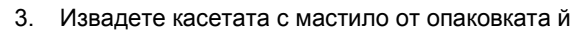

Поставете всяка касета в държача й. След това бутнете касетата с мастило надолу, докато се фиксира на мястото си и затворете капака на касетата.

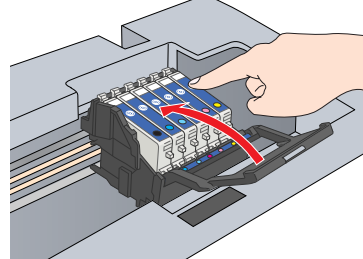

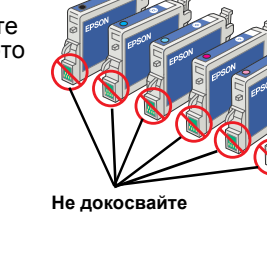

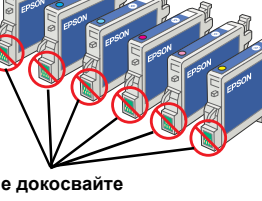

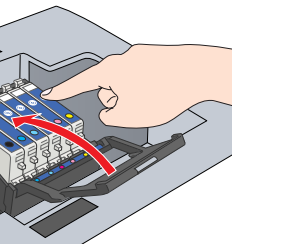

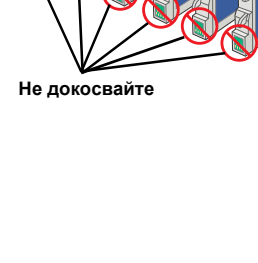

ете всички касети с мастило. Това устройство не работи, докато и двете касети не се поставят правилно

Mode

C

 $\bigcirc$ 

u CO

Свалете надолу сканиращия модул.

Започва зареждането с мастило, което отнема около две минути

На панела с течнокристалния дисплей се изписва Initial charse... (Първоначално зареждане) и устройството възпроизвежда редица механични звуци. Това е нормално.

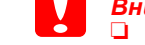

докато се зарежда с мастило. Не зареждайте хартия, докато не приключи зареждането.

Никога не изключвайте това устройство

## Избиране на език

- Натиснете бутона за настройка и бутона А, докато на панела с течнокристален дисплей се изпише 6. Languages (Езици), и след това натиснете бутона за цвят 🚸
- 2. Изберете език, като натиснете бутона D.
- 3. Натиснете бутона ОК. Опциите на менюто се появяват на избрания език.

## Зареждане на хартия

### Отворете изходната тава.

2. Преместете ограничителя на подаващото стройство към вас

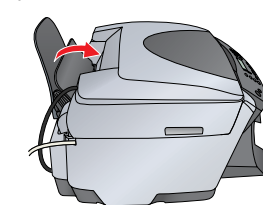

- Докато държите надолу застопоряващия щифт, плъзнете навън ъгловия ограничител.
- Заредете тесте хартия със страната за печатане нагоре и като се опира на ограничителя на предпазителя на подаващото **устройство**.
- Подравнете тестето хартия върху стабилна равна повърхност.
- Придвижете ограничителя на подавашото устройство обратно.

Сега можете да използвате този продукт като самостоятелно устройство. Вижте следващия раздел, за да разберете как да правите пробно копие. Ако искате да инсталирате софтуер, вижте "Свързване с компютър" на тази страница.

### 9 Копиране

за да зададете режим на копиране.

Поставете документ на поставката за документи 2. Натиснете бутона Copy Mode (Режим на копиране)

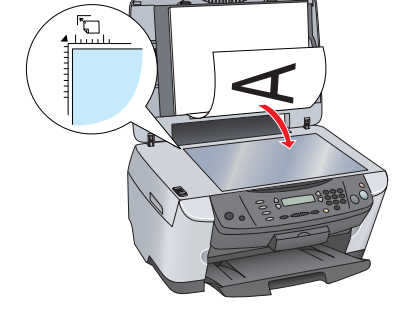

3. копията

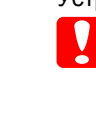

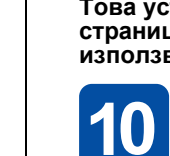

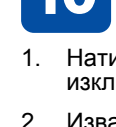

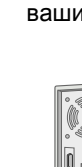

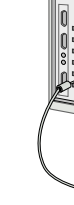

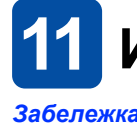

- стъпки

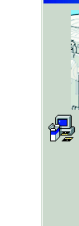

3.

принтери)

страницата). Накрая кликнете върху Add (Лобави). 4. Уверете се. че Printer List (Списък принтери) съдържа опциите за принтер (поле-вид) и след това кликнете върху Close (Затвори).

Сега вече сте готови за сканиране и отпечатване. За инструкции вижте "Функции" или "Получаване на повече информация" на тази страница.

Натиснете цифровите бутони, за да зададете броя на

или бутона за цветно копиране 🗞 (за да копирате цветно) Устройството започва да копира.

Не отваряйте скенера по-време на сканиране или копиране, защото това може да повреди *vстройството*.

Това устройство има различни функции за копиране. Вижте "Функции" на тази страница или в Basic Operation Guide (Ръководството за основни операции). За да използвате този продукт с компютъра си, вижте следващата стъпка.

## Свързване с компютър

- 1. Натиснете бутона за захранване 也, за да изключите устройството.
- 2. Извадете конектора за USB кабел от опаковката и след това го свържете към вашия компютър

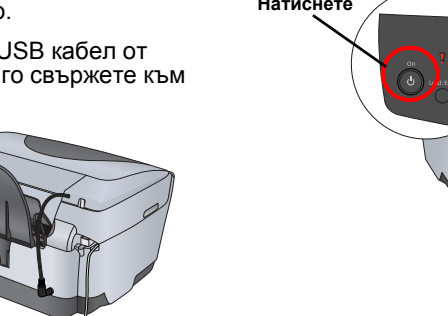

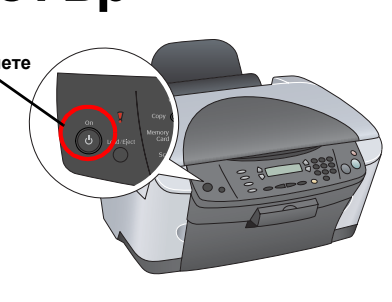

## 11 Инсталиране на софтуера

Ако на вашия диск има етикет Multilingual CD (Многоезичен диск), трябва първо да инсталирате софтуера English (Английски) от английския диск. След това инсталирайте предпочитания от вас език от Многоезичния диск.

🗅 Този софтуер не поддържа UNIX File System (UFS) (Система за файлове UNIX) за

Mac OS X. Инсталирайте софтуера на диск или в сектор, който не използва UFS. Това устройство не поддържа среда Max OS X Classic.

1. Уверете се, че устройството е свързано и изключено, след това поставете диска със софтуера.

Потребителите на Mac OS 8.6 до 9.X трябва да кликнат два пъти върху иконата 🚯 в диска със софтуера.

За Mac OS X отворете папката 📁 Mac OS X и кликнете два пъти върху иконата 🔉

Изключете всички програми за защита от вируси и след това кликнете върху Continue (Продължи).

Прочетете лицензионното споразумение. Ако сте съгласни с условията, кликнете върху Agree (Приемам).

4. Кликнете върху Install (Инсталирай) и след това следвайте инструкциите от екрана.

Когато видите този екран, включете устройството и изчакайте, докато се появи екранът. След това следвайте инструкциите от екрана. Имайте предвид, че EPSON Smart Panel се инсталира в няколко

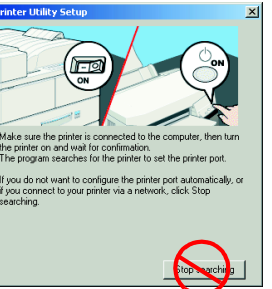

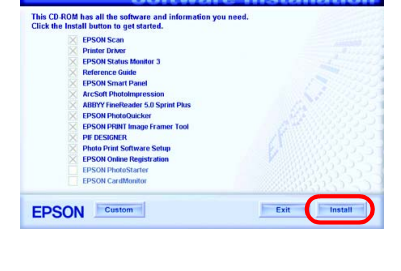

SON STYLUS., PHOTO RX500

6. Кликнете върху Exit (Изход) или Restart Now (Рестартирай сега) от последния екран и след това извадете диска.

Потребителите на Windows могат вече да сканират и отпечатват. За инструкции вижте "Функции" или "Получаване на повече информация" на тази страница.

Потребителите на Macintosh трябва да видят следващия раздел, за да настроят устройството като принтер.

### За Mac OS 8.6 до 9.X

Отворете Chooser (Избиране) от менюто Apple. 2. Изберете SP RX500 Series и вашия USB порт и след това затворете Chooser.

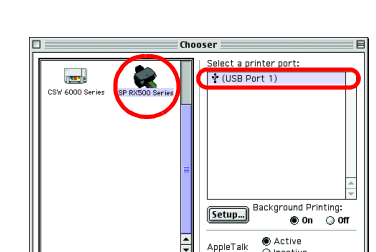

Page Setup : A

Cancel

### 3a Mac OS X

1. Отворете папката 🧖 Applications (Приложения) в твърдия диск, после отворете папката 📁 Utilities (Помощни програми) и кликнете два пъти върху 🖶 Print Center (Пентър за печат)

2. Кликнете върху Add Printer (Добави принтер) в диалоговата кутия Printer List (Списък

Изберете EPSON USB, кликнете върху Stylus Photo RX500 и след това изберете All (Всички) от изскачащото меню Page Setup (Настройка на

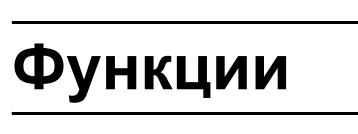

### Бутони около течнокристалния (LCD) панел

Четирите бутона около LCD панела ви позволяват да правите бързо настройки. Просто натиснете бутона, намиращ се до настройката, която искате да промените за да се придвижите през наличните опции.

### Копиране

Можете да копирате с различни опции.

Без поле

С малко поле

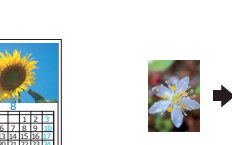

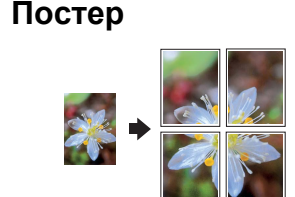

100% ⇔ 75% ⇔ 46%

Повтаряне

2 2

2 2

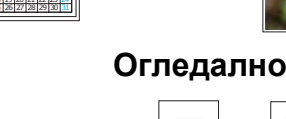

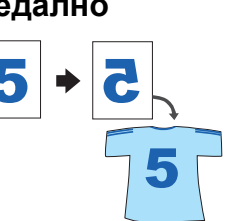

### Използване на карта с памет

Вграденият слот за карта с памет ви позволява да направите следното:

2 в едно

- Да отпечатвате директно от карта с памет. (Вижте Basic Operation Guide -Ръководството за основни операции").
- □ Сканирайте и запаметете изображение директно на карта с памет. (Вижте Basic Operation Guide - Ръководство за основни операции).
- Прехвърлете данните, съхранени в карта с памет, в компютъра. (Вижте Reference Guide - Ръководство за справка.)

### Печатане

Можете да отпечатвате данни и да правите снимки. пощенски картички и постери от вашия компютър.

За да използвате тази функция, трябва да свържете устройството с компютър с инсталиран софтуер за принтер EPSON. Вижте "Инсталиране на софтуера" на тази страница, за да инсталирате драйвера за принтер EPSON.

### Сканиране

Можете да сканирате документи, снимки и филмови ленти в електронен формат за вашия компютър, след това можете да използвате сканираните изображения в поздравителни картички, електронна поща или в Интернет

За да използвате функциите за сканиране трябва да свържете това устройство с компютър с инсталирани програми EPSON Scan и EPSON Smart Panel. Вижте

"Инсталиране на софтуер" на тази страница, за да инсталирате EPSON Scan и EPSON Smart Panel.

### **EPSON Smart Panel**

Когато работи като скенер, това е центърът за копиране на това устройство. Използвайте го за копиране, създаване на електронна поща, сканиране, отпечатване, изпращане на факс или използвайте OCR (Optical Character Recognition - Оптическо разпознаване на символи).

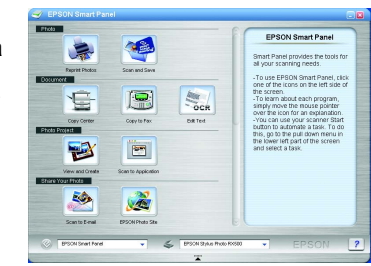

### Получаване на повече информация

за справка)

### Как да започнем

достъп

| Съдържание                  | Описва накратко как можете да започнете да използвате този продукт<br>в самостоятелен режим. За пълна информация за работата моля<br>направете справка с Basic Operation Guide (Ръководство за основни<br>операции).                                                                                                    |
|-----------------------------|----------------------------------------------------------------------------------------------------|
| Ръководство за о            | основни операции                                                                                                    |
| Съдържание                  | Описва как да използвате този продукт като самостоятелно устройство.<br>Можете да копирате директно от карта с памет и да сканирате на карта<br>с памет. Също така можете да сменяте касети с мастило и да<br>проверявате състоянието на това устройство. Дава също и съвети за<br>отстраняване на неизправности и информация за клиентска поддръжка. |
| Как да осъществим<br>достъп | Кликнете два пъти върху иконата на ESPRX500 Basic Operation Guide<br>(Ръководство за основни операции) в основния екран или отидете в<br>папката на вашия език в Многоезичния диск и кликнете два пъти върху<br>иконата на Сору Guide (Ръководство за копиране).                                                                                      |
| Reference Guide (           | Ръководство за справка)                                                                                                    |
| Съдържание                  | Дава основна информация за печатане и сканиране. Има също така<br>съвети за поддръжка и отстраняване на неизправности, техническа<br>и клиентска поддръжка.                                                                                                    |
| Как да осъществим<br>достъп | Кликнете два пъти върху иконата на ESPRX500 Reference Guide (Ръководство за справка) от основния екран.                                                                                                    |
| Онлайн помощ                |                                                                                                    |
| Съдържание                  | Осигурява ви подробна информация за драйвера на принтера и EPSON Scan.                                                                                                    |
| Как да осъществим           | Вижте "Получаване на информация" в Reference Guide (Ръководство                                                                                                    |

Авторско право© 2003 на SEIKO EPSON CORPORATION (СЕЙКО ЕПСЪН КОРПОРЕЙШЪН). Нагано, Япония

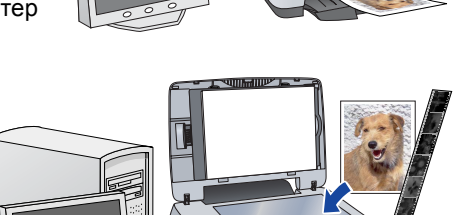